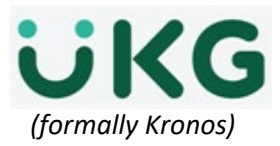

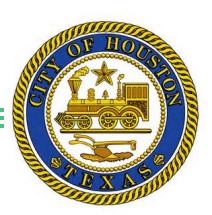

## **Comp Time versus Overtime Pay**

If your departmental policy allows you to modify the default coding for overtime hours for non-exempt staff from comp time accrual to overtime pay and it is your intent, please do not forget to do so prior to approving timecards. This is accomplished by adding or modifying the work rule in the transfer box for the day on which the overtime is credited. The work rule should read CT or OT as appropriate for the desired result.

- 1. Go to your **TOTALS** tab located at the bottom of your timecard.
- 2. Change from ALL to DAILY.
- 3. Next, you will need to check every day of the current week to see which day has the overtime credit based on the **DAILY TOTALS** area located at the bottom.
- 4. If needed, you can change the transfer OT (Overtime) to CT (Comp Time).
- 5. Once the change has been made, click **SAVE**.

| Timecards |          |       |                        |         |                        |         |                 |                     |                       |               |             |                            |            |  |
|-----------|----------|-------|------------------------|---------|------------------------|---------|-----------------|---------------------|-----------------------|---------------|-------------|----------------------------|------------|--|
|           |          |       |                        | 1 of 18 | • 00                   |         |                 | Load                | ed: 4:45 PM Current F | Pay Period    | 1           | •                          | -          |  |
|           | •        | D.    | <b>v</b> - (           | -1-     | nincia<br>I a w        |         |                 |                     |                       | 8             |             |                            |            |  |
|           | Vie      | ew    | Approve Si<br>Timecard | ign Off | Accruals               |         |                 | 2                   |                       | Prin<br>Timec | t Re<br>ard | efresh Calculate<br>Totals | Save Go To |  |
|           |          | 1     | Date                   |         | Schedule               | In      | Out             | Transfer            | Pay Code Amount       | Shift         | Daily       | Period                     |            |  |
|           | ł        | ×     | Tue 3/23               |         | 6:30AM-3:30PM          | 6:23AM  | 3:27PM          | ;;COH NE OT DAY 60  |                       | 8.0           | 8.0         | 16.0                       |            |  |
|           | ł        | ×     | Wed 3/24               |         | 6:30413:30PM           | 6:23AM  | 3:27PM          | ;;COH NE OT DAY 60  |                       | 8.0           | 8.0         | 24.0                       |            |  |
|           | ł        | ×     | Thu 3/25               | 4       | 6:30AM-3:30P'          | 6:23AM  | 4:26PM          | ;;COH NE OT DAY 60  |                       | 9.0           | 9.0         | 33.0                       | •          |  |
| _         |          |       |                        |         |                        |         |                 | <b>T</b>            |                       |               |             |                            |            |  |
|           | Тс       | otals | Accruals A             | udits   | His orical Corrections |         |                 |                     | 3                     |               |             |                            |            |  |
|           | A        | All   |                        | •       | All                    |         |                 |                     |                       |               |             |                            |            |  |
|           | Location |       | _                      | Job     |                        | Account | Pay Code        |                     | Amount                |               | Wage        | s 🔺                        |            |  |
|           |          |       |                        |         | )0/-/                  |         | BASE - Base Pay |                     |                       | 48.0          |             |                            |            |  |
|           |          |       |                        |         |                        | )0/-/   |                 | OTSS - Overtime Pay |                       |               | 1.0         | ]                          |            |  |
| 1         |          |       |                        |         |                        |         |                 |                     |                       |               |             |                            |            |  |
|           |          |       |                        |         |                        |         |                 |                     | 4                     |               |             |                            |            |  |
| _         |          |       |                        |         |                        |         |                 |                     |                       |               |             |                            |            |  |
|           |          |       |                        |         |                        |         |                 |                     |                       |               |             |                            |            |  |
|           |          |       |                        |         |                        |         |                 |                     |                       |               |             |                            |            |  |

Transfer ;;COH NE OT DAY 60 ;;COH NE OT DAY 60 COH NE CT DAY 60

COH EX COH NE OT DAY 30 COH NE CT DAY 60 COH NE OL DAY 60

Search.